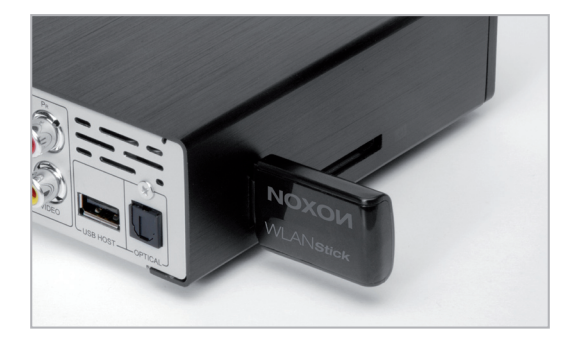

Handbuch DE Manual EN Manuel FR Handboek NL

#### **DE Hinweis:**

Sie können den NOXON WLAN Stick auch unter Windows (XP, Vista, 7) und Mac OS X (10.5, 10.6) betreiben. Eine Schnellstartanleitung und entsprechende Treiber finden Sie auf unserer Webseite unter "Treiber & Support".

http://www.terratec.net/de/treiber-und-support.html

#### **EN Note:**

You can also use the NOXON WLAN Stick on Windows (XP, Vista, 7) and Mac OS X (10.5, 10.6). A quick start guide and appropriate driver is available on our website under "Drivers & Support"

http://www.terratec.net/en/drivers-and-support.html

#### FR Note:

Bien sûr, vous pouvez utiliser le NOXON WLAN Stick sur Windows (XP, Vista, 7) et Mac OS X (10.5, 10.6 run). Un guide de démarrage rapide et le pilote approprié est disponible sur notre site Web sous «Pilotes & Support".

http://www.terratec.net/fr/drivers-and-support.html

#### **NL Opmerking:**

U kunt de NOXON WLAN Stick ook op Windows (XP, Vista, 7) en Mac OS X (10.5, 10.6) gebruiken. Een snelstart handleiding en het juiste stuurprogramma is beschikbaar op onze website onder "Drivers & Support".

http://www.terratec.net/en/drivers-and-support.html

#### Einrichten des Funknetzwerks (WLAN): Schließen Sie den NOXON WLAN Stick an einen der beiden USB-Ports des

Schließen Sie den NOXON WLAN Stick an einen der beiden USB-Ports des NOXON M520 an. Auf dem Bildschirm erscheint kurz die Meldung **USB WiFi** einstecken.

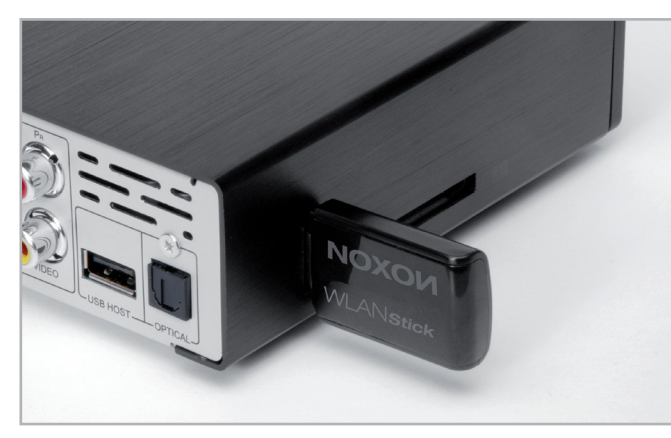

Deutsch

Wählen Sie unter Netzwerkeinrichtung den Punkt WLAN Einrichtung.

| Netzwerk         |                        | 02/02 > |
|------------------|------------------------|---------|
| LAN-Einrichtung  | Ein: 192.168.0.244     |         |
| WLAN-Einrichtung | Aus: DHCP nicht bereit | att     |
|                  |                        |         |

| Verbindungsprofil wählen |
|--------------------------|
| Profilname               |
| Connection 1             |
| Connection 2             |
| Connection 3             |

Legen Sie ein neues Profil an. Bis zu drei sind möglich.

Sie haben nun die Wahl zwischen zwei Verbindungsmodi: Peer-to-Peer (oder Ad-Hoc, direkte Verbindung zum PC ohne Umweg über Router oder Access Point) und den gebräuchlicheren Infrastructure-Modus (über Router oder Access Point).

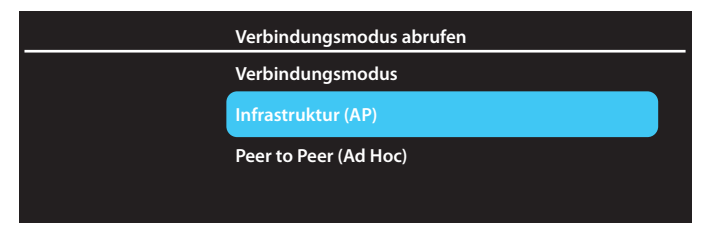

Wählen Sie den -> Infrastructure Modus (Angaben zum Ad-Hoc-Modus finden Sie am Ende der Quickstart-Anleitung) und rufen Sie dann unter -> Autom. die SSID Ihres Routers ab.

| SSID abrufen |
|--------------|
| NULL         |
| Autom.       |
| Manuell      |
|              |

Nach kurzer Suche sollte der M520 das WLAN-Netz gefunden haben und Namen sowie eine eventuelle Verschlüsselung anzeigen.

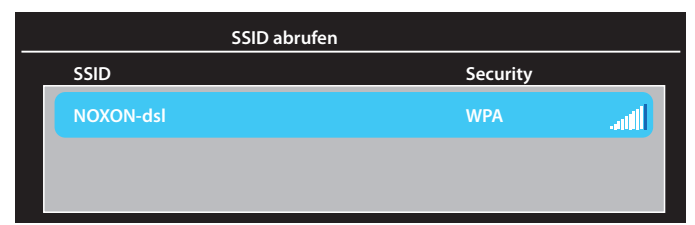

Sollte das Netz nicht gefunden werden, können Sie die SSID auch von Hand eingeben.

|   | WI AN-SSID |   |   |   |                               |   |   |   |   |   |
|---|------------|---|---|---|-------------------------------|---|---|---|---|---|
| С |            | _ |   |   |                               |   |   |   |   |   |
| 1 | 2          | 3 | 4 | 5 | <mark>ОК</mark>               | 6 | 7 | 8 | 9 | 0 |
| q | w          | е | r | t | CAPS                          | У | u | i | ο | р |
| а | s          | d | f | g | <-                            | h | j | k | Ι | - |
| z | х          | с | v | b | ->                            | n | m | / | \ | _ |
| ` | =          | ] | ] | ? | shift                         | ; | ' | , | • |   |
|   |            |   |   |   |                               |   |   |   |   |   |
|   | _          | _ | _ | _ |                               | _ | _ | _ | _ | _ |
| 0 | )K Enter   |   |   |   | Enter 🕤 Cancel OPTION Refresh |   |   |   |   |   |

0

Deutsch

Bei verschlüsselten Systemen werden Sie dann aufgefordert, den WEP / WPA-Schlüssel einzugeben.

|    | WPA-Schlüssel |      |   |   |       |      |    |      |    |       |
|----|---------------|------|---|---|-------|------|----|------|----|-------|
|    |               |      |   |   |       |      |    |      |    |       |
| 1  | 2             | 3    | 4 | 5 | ОК    | 6    | 7  | 8    | 9  | 0     |
| q  | w             | е    | r | t | CAPS  | У    | u  | i    | ο  | р     |
| а  | s             | d    | f | g | <-    | h    | j  | k    | Ι  | -     |
| z  | х             | с    | v | b | ->    | n    | m  | /    | \  | _     |
| `  | =             | [    | ] | ? | shift | ;    | '  | ,    |    |       |
|    |               |      |   |   |       |      |    |      |    |       |
|    |               |      |   |   |       |      |    |      |    |       |
| OK |               | Ente | r | 5 | Ca    | ncel | OP | TION | Re | fresh |

Die IP-Adresse können Sie anschließend entweder automatisch beziehen (DHCP) - sofern das Ihr Router zulässt - oder manuell eingeben.

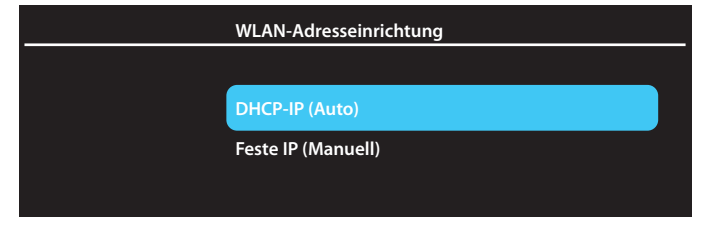

Die bis dahin ermittelten Einstellungen werden nach einem Klick auf den OK-Button der Fernbedienung auf dem Bildschirm angezeigt und können mit OK gespeichert werden.

| <br>Einstellungsliste                                                                                           |                                                                               |  |  |  |  |  |  |
|----------------------------------------------------------------------------------------------------|-------------------------------------------------------------------------------|--|--|--|--|--|--|
| Einstellungen speiche                                                                                           | ern?                                                                          |  |  |  |  |  |  |
| Profilname<br>Verbindungsmodus<br>WLAN-SSID<br>WLAN-Sicherheit<br>IP-Adresse<br>Subnetzmaske<br>Standardgateway | Connection1<br>Infrastruktur (AP)<br>NOXON-dsl<br>WPA<br>AUTO<br>AUTO<br>AUTO |  |  |  |  |  |  |

Deu

Ein Verbindungstest beschließt die WLAN-Einrichtung.

| Test OK, Netz | nfo anzeigen             |
|---------------|--------------------------|
|               |                          |
|               |                          |
| Profilname    | Connection1              |
| Verbindungs   | nodus Infrastruktur (AP) |
| WLAN-SSID     | NOXON-dsl                |
| WLAN-Sicher   | heit WPA                 |
| IP-Adresse    | 192.168.0.253            |
| Subnetzmask   | e 255.255.255.0          |
| Standardgate  | way 192.168.0.100        |
|               |                          |

Wenn Sie jetzt zum Menü -> Netzwerkeinrichtung zurückkehren, werden die Signalstärke der WLAN-Verbindung und die verwendete IP-Adresse hinter dem Punkt -> WLAN-Einrichtung angezeigt. Die Verbindung ist erfolgreich abgeschlossen.

| Netzwerk         |                    | 02/02 > |
|------------------|--------------------|---------|
| LAN-Einrichtung  | Ein: 192.168.0.244 |         |
| WLAN-Einrichtung | Ein: 192.168.0.253 | .atl    |
|                  |                    |         |

Sollten Sie den Ad-Hoc-Modus statt des Infrastructure Modus gewählt haben, so tragen Sie alle notwendigen Angaben auf der betreffenden Seite ein.

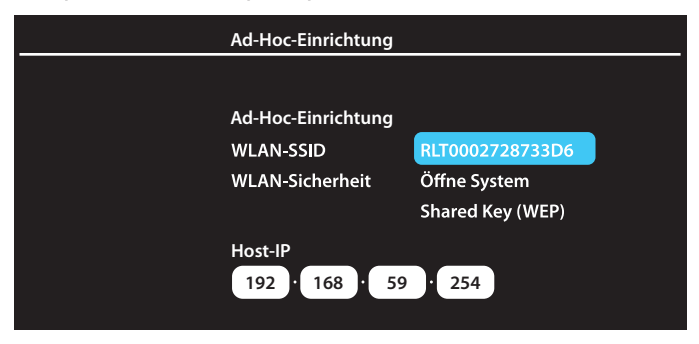

# Setting up the wireless network (WLAN): Connect the NOXON WLAN stick to one of the two USB ports of the NOXON

M520. The message *Plug in USB WiFi* appears on the screen briefly.

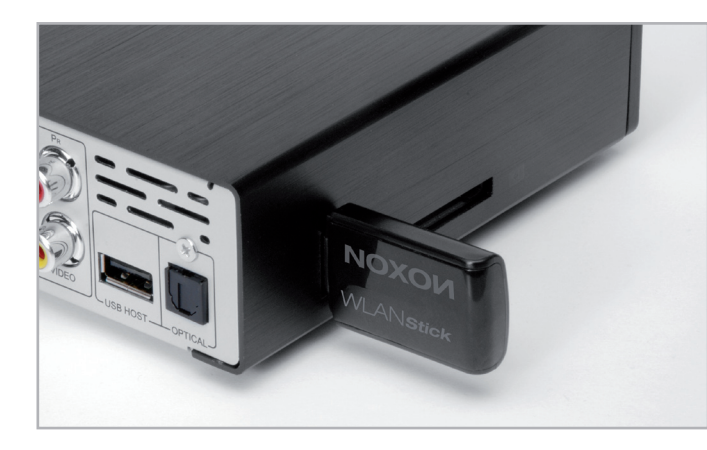

Under Network configuration select the point Setting up WLAN.

| Network         |                      | 02/02 > |
|-----------------|----------------------|---------|
| Wired Lan Setup | On: 192.168.0.244    |         |
| Wireless Setup  | Off: DHCP not ready! | att     |
|                 |                      |         |

English

Create a new profile. Up to three are possible.

| <br>Select a connection profile |
|---------------------------------|
| Profile Name                    |
| Connection 1                    |
| Connection 2                    |
| Connection 3                    |

Now you can choose between two connection modes: peer-to-peer (or an ad hoc, direct connection to the computer without a detour via the router or access point) and the more common infrastructure mode (via router or access point).

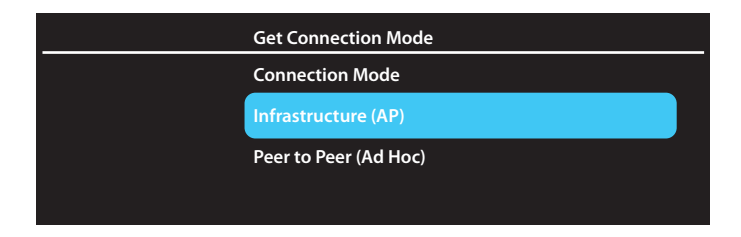

Select -> Infrastructure mode (information about ad hoc mode is at the end of the quick start guide) and then call up your router's SSID under -> Auto.

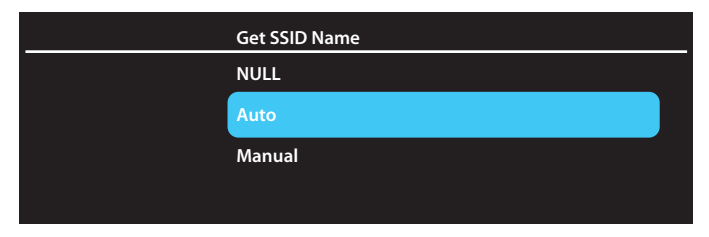

After a quick search the M520 should have found the WLAN network and show the name as well as any form of encryption used.

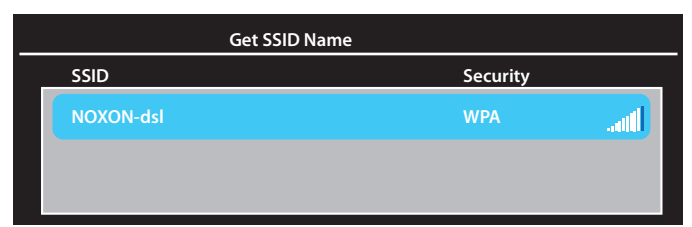

If the network is not found, you can also enter the SSID manually.

|   | WLAN-SSID |   |      |   |   |       |      |    |      |    |       |
|---|-----------|---|------|---|---|-------|------|----|------|----|-------|
| E | _         |   |      |   |   |       |      |    |      |    |       |
| E | 1         | 2 | 3    | 4 | 5 | ОК    | 6    | 7  | 8    | 9  | 0     |
|   | q         | w | е    | r | t | CAPS  | у    | u  | i    | о  | р     |
|   | а         | s | d    | f | g | <-    | h    | j  | k    | Ι  | -     |
|   | z         | х | с    | v | b | ->    | n    | m  | /    | \  | _     |
|   | `         | = | [    | ] | ? | shift | ;    | '  | ,    |    |       |
|   |           |   |      |   |   |       |      |    |      |    |       |
|   |           |   |      |   |   |       |      |    |      |    |       |
|   | OK        |   | Ente | ľ | 5 | Ca    | ncel | OP | TION | Re | fresh |

z

English

|   | WPA-Key  |   |   |   |       |      |    |      |    |       |
|---|----------|---|---|---|-------|------|----|------|----|-------|
|   |          |   |   |   |       |      |    |      |    |       |
| 1 | 2        | 3 | 4 | 5 | ок    | 6    | 7  | 8    | 9  | 0     |
| q | w        | е | r | t | CAPS  | У    | u  | i    | 0  | р     |
| а | s        | d | f | g | <-    | h    | j  | k    | Ι  | -     |
| z | х        | с | v | b | ->    | n    | m  | /    | \  | _     |
| ` | =        | [ | ] | ? | shift | ;    | '  | ,    |    |       |
|   |          |   |   |   |       |      |    |      |    |       |
|   |          |   |   |   |       |      |    |      |    |       |
| 0 | OK Enter |   |   |   | Ca    | ncel | OP | TION | Re | fresh |

For encrypted systems you will then be prompted to enter the WEP / WPA key.

Then you can either get the IP address automatically (DHCP)—as long as your router allows this—or enter it manually.

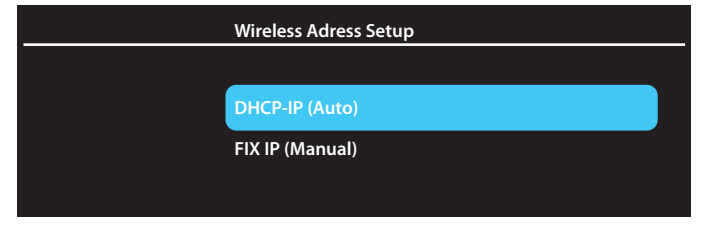

The settings determined up to that point are displayed on the screen after you click the OK button on the remote control and can be saved with  $\mathbf{OK}$ .

| <br>Setting List                                                                   |                                                                |  |
|------------------------------------------------------------------------------------|----------------------------------------------------------------|--|
|                                                                                    |                                                                |  |
| Save Settings?                                                                     |                                                                |  |
| Profile Name<br>Connection Mode<br>Wireless SSID<br>Wireless Security<br>IP-Adress | Connection1<br>Infrastructure (AP)<br>NOXON-dsI<br>WPA<br>AUTO |  |
| Subnet Mask<br>Default Gateway                                                     | AUTO<br>AUTO                                                   |  |

lish

ançais

A connection test concludes the WLAN setting.

| Test OK and Show No | Test OK and Show Net Info |  |  |  |  |  |  |  |
|---------------------|---------------------------|--|--|--|--|--|--|--|
|                     |                           |  |  |  |  |  |  |  |
|                     |                           |  |  |  |  |  |  |  |
| Profile Name        | Connection1               |  |  |  |  |  |  |  |
| Connection Mode     | Infrastructure (AP)       |  |  |  |  |  |  |  |
| Wireless SSID       | NOXON-ds                  |  |  |  |  |  |  |  |
| Wireless Security   | WPA                       |  |  |  |  |  |  |  |
| IP-Adress           | 192.168.0.253             |  |  |  |  |  |  |  |
| Subnet Mask         | 255.255.255.0             |  |  |  |  |  |  |  |
| Default Gateway     | 192.168.0.100             |  |  |  |  |  |  |  |
|                     |                           |  |  |  |  |  |  |  |

If you now return to the menu -> Network configuration, the signal strength of the WLAN connection and the IP address used are displayed after the point -> Setting up WLAN. The connection has been made successfully.

| Network         |                   | 02/02 > |
|-----------------|-------------------|---------|
| Wired Lan Setup | On: 192.168.0.244 |         |
| Wireless Setup  | On: 192.168.0.253 | atti    |
|                 |                   |         |

If you selected the ad hoc mode instead of the infrastructure mode, enter all the necessary information on the corresponding page.

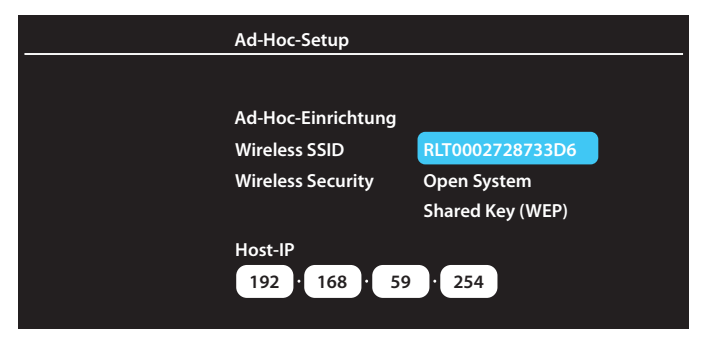

# Configuration du réseau sans fil (WLAN) : Insérez la clé NOXON WLAN dans l'un des deux ports USB du NOXON M520.

Sur l'écran apparaît brièvement le message Insérer USB WiFi.

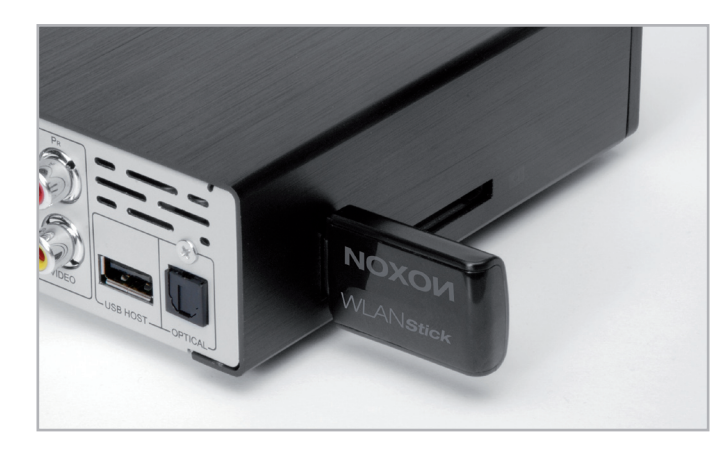

Dans le menu Configuration du réseau, sélectionnez Configuration sans fil.

| Configuration LAN Active: 192.168.0.244     | Réseau                 |                       | 02/02 > |
|---------------------------------------------|------------------------|-----------------------|---------|
|                                             | Configuration LAN      | Active: 192.168.0.244 |         |
| Configuration sans fil Impossible d'obtenir | Configuration sans fil | Impossible d'obtenir  | anti    |

| Sélectionner un profil de connexion |
|-------------------------------------|
| Nom du profil                       |
| Connection 1                        |
| Connection 2                        |
| Connection 3                        |

Créez un nouveau profil. Vous pouvez créer trois profils au maximum.

Vous avez le choix entre deux modes de connexion : Poste à poste (ou Ad Hoc, liaison directe avec le PC sans passer par un routeur ni par un point d'accès) et le mode Infrastructure plus courant (via un routeur ou un point d'accès).

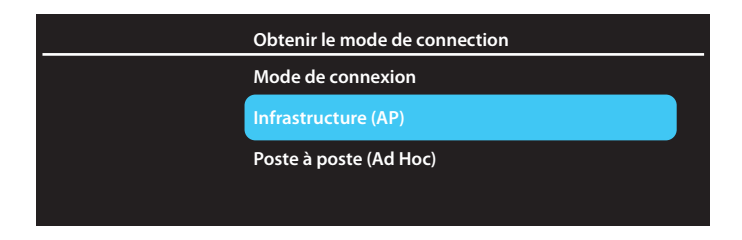

Sélectionnez le mode -> Infrastructure (indications sur le mode Ad Hoc à la fin du guide d'installation rapide) et consultez ensuite l'identificateur SSID de votre routeur sous -> Auto.

| Obtenir le nom SSID |
|---------------------|
| NULL                |
| Auto                |
| Manuel              |
|                     |
|                     |

Après une brève recherche, le M520 devrait avoir détecté le réseau WLAN et afficher les noms ainsi que la méthode de cryptage.

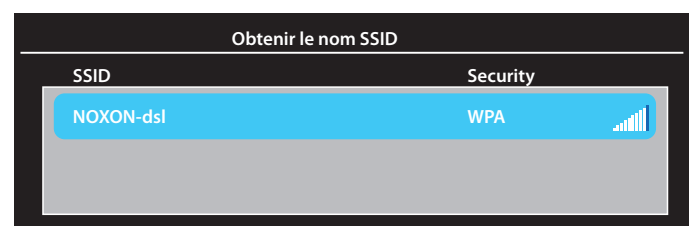

Français

Si le réseau n'est pas détecté, vous pouvez aussi entrer l'identificateur SSID manuellement.

|    |   |      |   | S | SID sans | s fil |    |      |              |       |
|----|---|------|---|---|----------|-------|----|------|--------------|-------|
|    |   |      |   |   |          |       |    |      |              |       |
| 1  | 2 | 3    | 4 | 5 | ОК       | 6     | 7  | 8    | 9            | 0     |
| q  | w | е    | r | t | CAPS     | У     | u  | i    | 0            | р     |
| а  | s | d    | f | g | <-       | h     | j  | k    | Ι            | -     |
| z  | х | с    | v | b | ->       | n     | m  | /    | $\mathbf{n}$ | _     |
| `  | = | [    | ] | ? | shift    | ;     |    | ,    | •            |       |
|    |   |      |   |   |          |       |    |      |              |       |
|    |   |      |   |   |          |       |    |      |              |       |
| OK |   | Ente | r | 5 | Cai      | ncel  | OP | TION | Re           | fresh |

17

Pour les systèmes cryptés, entrez la clé WEP / WPA.

|    |   |      |   | C | lé WPA |      |    |      |    |       |
|----|---|------|---|---|--------|------|----|------|----|-------|
|    |   |      |   |   |        |      |    |      |    |       |
| 1  | 2 | 3    | 4 | 5 | ОК     | 6    | 7  | 8    | 9  | 0     |
| q  | w | е    | r | t | CAPS   | у    | u  | i    | ο  | р     |
| а  | s | d    | f | g | <-     | h    | j  | k    | Ι  | -     |
| z  | х | с    | v | b | ->     | n    | m  | /    | \  | _     |
| `  | = | [    | ] | ? | shift  | ;    | '  | ,    | •  |       |
|    |   |      |   |   |        |      |    |      |    |       |
|    |   |      |   |   |        |      |    |      |    |       |
| OK |   | Ente | r | ₅ | Cai    | ncel | OP | TION | Re | fresh |

L'adresse IP peut être attribuée automatiquement (DHCP) – si votre routeur l'autorise – ou vous pouvez l'entrer manuellement.

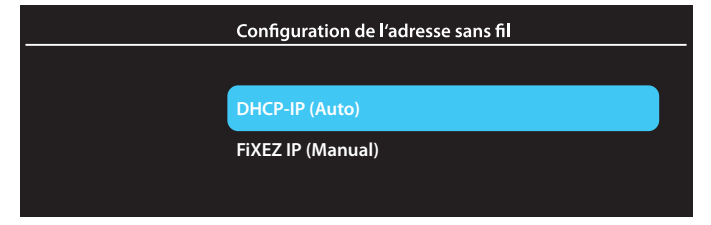

Les réglages déterminés sont affichés sur l'écran quand vous cliquez sur le bouton OK de la télécommande. Pour les enregistrer, appuyez sur **OK**.

| Liste des réglages     |                     |  |
|------------------------|---------------------|--|
| Enregistrer les réglag | es?                 |  |
| Nom du profil          | Connection1         |  |
| Mode de connexion      | Infrastructure (AP) |  |
| SSID sans fil          | NOXON-dsl           |  |
| Sécurité sans fil      | WPA                 |  |
| Adresse IP             | AUTO                |  |
| Masque sous-réseau     | AUTO                |  |
| Passerelle par défaut  | AUTO                |  |

\_

A la fin de la configuration, un test de connexion est effectué.

| Test OK, Afficher infos | Test OK, Afficher infos Web |  |  |  |  |  |  |  |  |
|-------------------------|-----------------------------|--|--|--|--|--|--|--|--|
|                         |                             |  |  |  |  |  |  |  |  |
| Nom du profil           | Connection1                 |  |  |  |  |  |  |  |  |
| Mode de connexion       | Infrastructure (AP)         |  |  |  |  |  |  |  |  |
| SSID sans fil           | NOXON-dsl                   |  |  |  |  |  |  |  |  |
| Sécurité sans fil       | WPA                         |  |  |  |  |  |  |  |  |
| Adresse IP              | 192.168.0.253               |  |  |  |  |  |  |  |  |
| Masque sous-réseau      | 255.255.255.0               |  |  |  |  |  |  |  |  |
| Passerelle par défaut   | 192.168.0.100               |  |  |  |  |  |  |  |  |
|                         |                             |  |  |  |  |  |  |  |  |

Quand vous retournez au menu -> Configuration du réseau, l'intensité du signal de la connexion WLAN et l'adresse IP utilisée sont affichés sous -> Configuration WLAN. La configuration de la connexion est installée correctement.

| Réseau                 |                       | 02/02 > |
|------------------------|-----------------------|---------|
| Configuration LAN      | Activé: 192.168.0.244 |         |
| Configuration sans fil | Activé: 192.168.0.253 | atl     |
|                        |                       |         |

Si vous avez sélectionné le mode Ad Hoc au lieu de Infrastructure, entrez toutes les informations nécessaires dans la page correspondante.

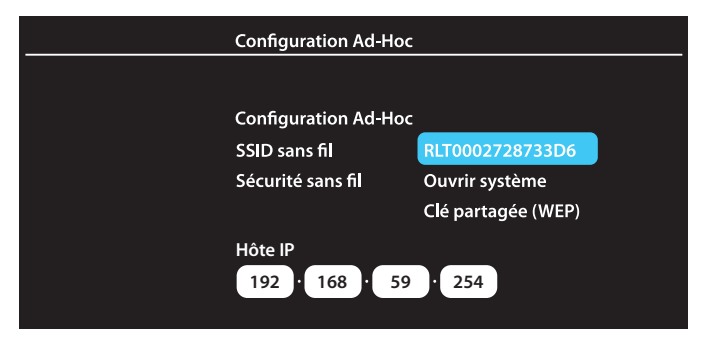

#### Configureren van een draadloos netwerk (WLAN):

Sluit de NOXON WLAN stick aan op een van beide USB-poorten van de NOXON M520. Op het beeldscherm verschijnt kort de melding **USB WiFi** plaatsen.

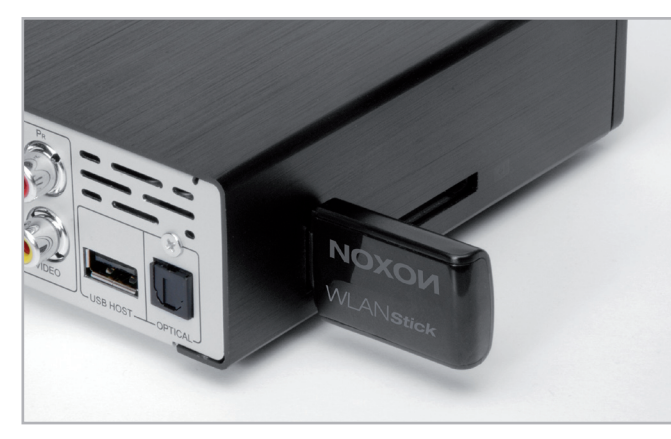

Kies onder Netwerkconfiguratie de positie Draadloze instelling.

| Netwerk                 |                        | 02/02 > |
|-------------------------|------------------------|---------|
| Instelling bekabeld LAN | Aan: 192.168.0.244     |         |
| Draadloze instelling    | Uit: DHCP niet gereed! | .atl    |
|                         |                        |         |

Nederlands

Een verbindingsprofiel selecteren Profilnaam Connection 1 Connection 2 Connection 3

Maak een nieuw profiel aan. Maximaal drie is mogelijk.

U heeft nu de keuze tussen twee verbindingsmodi: peer-to-peer (of ad-hoc, directe verbinding met PC zonder omweg via router of access point) en de gebruikelijke infrastructuurmodus (via router of acces point).

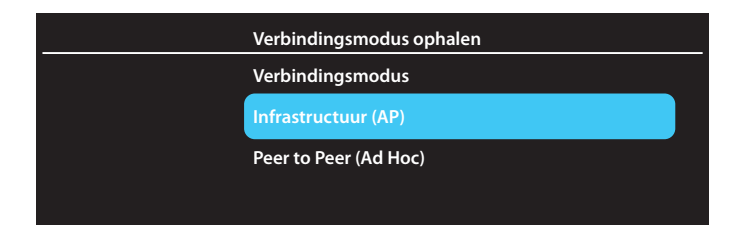

Kies de -> infrastructuurmodus (specificaties over ad-hocmodus vindt u aan het einde van de Quickstart-handleiding) en roep dan via -> Autom. de SSID van uw router op.

| <br>SSID-naam ophalen |  |  |  |  |
|-----------------------|--|--|--|--|
| NULL                  |  |  |  |  |
| Autom.                |  |  |  |  |
| Handmatig             |  |  |  |  |
|                       |  |  |  |  |

Na korte tijd zoeken moet de M520 het WLAN-netwerk hebben gevonden en naam en eventuele codering weergeven.

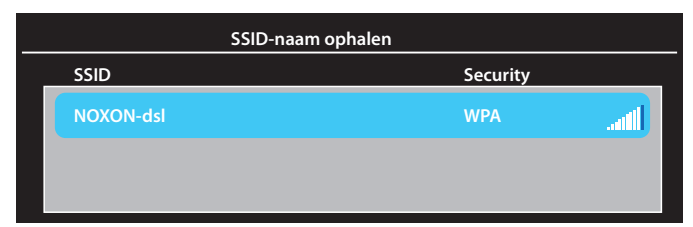

) ook met de hand

|   | WLAN-SSID                        |   |   |   |   |       |   |   |   |   |   |
|---|----------------------------------|---|---|---|---|-------|---|---|---|---|---|
| L |                                  |   |   |   |   |       |   |   |   |   |   |
| 1 |                                  | 2 | 3 | 4 | 5 | ОК    | 6 | 7 | 8 | 9 | 0 |
| q |                                  | w | е | r | t | CAPS  | у | u | i | 0 | р |
| а |                                  | s | d | f | g | <-    | h | j | k | Ι | - |
| z |                                  | х | с | v | b | ->    | n | m | / | \ | _ |
| ` |                                  | = | [ | ] | ? | shift | ; | ' | , |   |   |
|   |                                  |   |   |   |   |       |   |   |   |   |   |
|   |                                  |   |   |   |   |       |   |   |   |   |   |
| 0 | OK Enter 🕤 Cancel OPTION Refresh |   |   |   |   |       |   |   |   |   |   |

Wanneer het netwerk niet wordt gevonden, kunt u de SSID ook met de hand invoeren.

Bij gecodeerde systemen wordt u dan gevraagd, de WEP/WPA-code in te voeren.

|    | WPA-sleutel |      |   |          |       |      |    |      |    |       |
|----|-------------|------|---|----------|-------|------|----|------|----|-------|
|    |             |      |   |          |       |      |    |      |    |       |
| 1  | 2           | 3    | 4 | 5        | ОК    | 6    | 7  | 8    | 9  | 0     |
| q  | w           | е    | r | t        | CAPS  | У    | u  | i    | 0  | р     |
| а  | s           | d    | f | g        | <-    | h    | j  | k    | Т  | -     |
| z  | x           | с    | v | b        | ->    | n    | m  | /    | \  | _     |
| `  | =           | [    | ] | ?        | shift | ;    | '  | ,    |    |       |
|    |             |      |   |          |       |      |    |      |    |       |
|    |             |      |   |          |       |      |    |      |    |       |
| OK |             | Ente | r | <b>5</b> | Ca    | ncel | OP | TION | Re | fresh |

Het IP-adres kunt u daarna automatisch opvragen (DHCP), voor zover uw router dat toelaat, of handmatig invoeren.

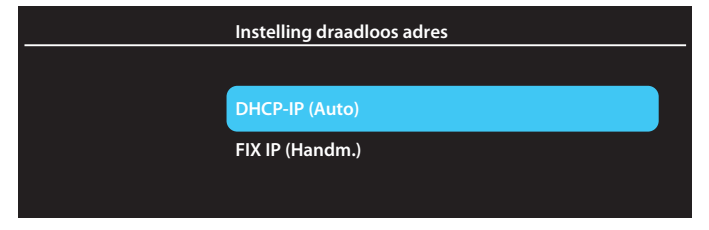

De tot dan toe bepaalde instellingen worden na een klik op de OK-knop van de afstandsbediening op het beeldscherm getoond en kunnen met **OK** worden opgeslagen.

| Instellinglijst                                                                                        |                                                                        |  |
|----------------------------------------------------------------------------------------------------|------------------------------------------------------------------------|--|
|                                                                                                    |                                                                        |  |
| Instellingen opslaan?                                                                                  |                                                                        |  |
| Profielnaam<br>Verbindingsmodus<br>Draadloze SSID<br>Draadloze beveiliging<br>IP-adres<br>Subnetmasker | Connection1<br>Infrastructuur (AP)<br>NOXON-dsl<br>WPA<br>AUTO<br>AUTO |  |
| Std.gateway                                                                                            | AUTO                                                                   |  |

\_\_\_\_

Een verbindingstest rondt de WLAN-installatie af.

| Test OK en netinfo we | Test OK en netinfo weergeven |  |  |  |  |  |
|-----------------------|------------------------------|--|--|--|--|--|
|                       |                              |  |  |  |  |  |
|                       |                              |  |  |  |  |  |
| Profielnaam           | Connection1                  |  |  |  |  |  |
| Verbindingsmodus      | Infrastructuur (AP)          |  |  |  |  |  |
| Draadloze SSID        | NOXON-dsl                    |  |  |  |  |  |
| Draadloze beveiliging | g WPA                        |  |  |  |  |  |
| IP-adres              | 192.168.0.253                |  |  |  |  |  |
| Subnetmasker          | 255.255.255.0                |  |  |  |  |  |
| Std.gateway           | 192.168.0.100                |  |  |  |  |  |
|                       |                              |  |  |  |  |  |

Wanneer u nu naar het menu -> Netwerkconfiguratie terugkeert, wordt de signaalsterkte van de WLAN-verbinding en het gebruikte IP-adres getoond achter de positie -> WLAN-configuratie. De verbinding is succesvol afgerond.

| Netwerk                  |                    | 02/02 > |
|--------------------------|--------------------|---------|
| Instelling bekabeled LAN | Aan: 192.168.0.244 |         |
| Draadloze instelling     | Aan: 192.168.0.253 | tl      |
|                          |                    |         |

Wanneer u de ad-hocmodus in plaats van de infrastructuurmodus heeft gekozen, voer dan alle noodzakelijke gegevens op de betreffende pagina in.

| Ad hoc - instelling   |                        |
|-----------------------|------------------------|
|                       |                        |
| Ad-Hoc-instelling     |                        |
| Draadloze SSID        | RLT0002728733D6        |
| Draadloze beveiliging | Open Systeem           |
|                       | Gedeelde sleutel (WEP) |
| Host-IP               |                        |
| 192 · 168 · 59        | · 254                  |
|                       |                        |